SG Digital

Starter Kit on Carousell

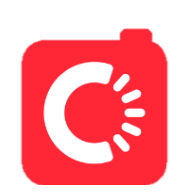

Sign up and register for Carousell

## **DID YOU KNOW?**

Carousell enables you to search for a residential or commercial unit to buy or rent!

## STEP 1 Install the Carousell App on your mobile phone

Go to the **Apple App Store** Apple App Store Play Store > to download the Carousell app and launch the application.

- **1.** For iOS users, tap on '**Get**' to download the app.
- 2. For Android users, tap on 'Install' to download the app.

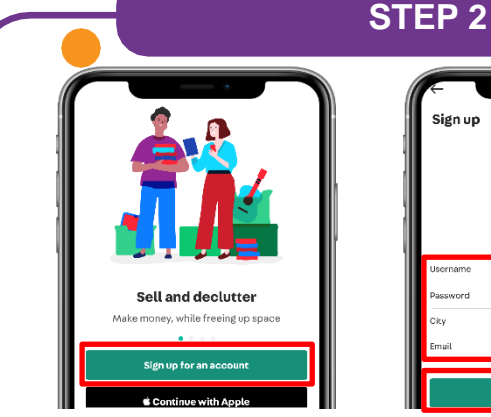

Tap on 'Sign up for an account' to create an account.

4. Create a username and password, provide your City and email address.

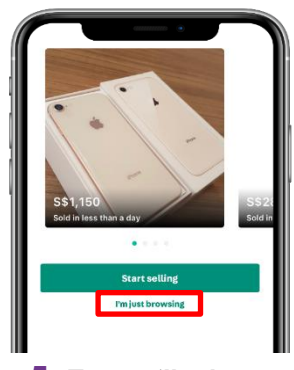

Tap on 'I'm just browsing'.

| Help us tail      | or relevant o      | content          |
|-------------------|--------------------|------------------|
| for you.          |                    |                  |
| Pick three (or mo | ore) of your favou | rite categories. |
| -                 | 2                  | -                |
| Cars              | Home Services      | Property         |
| Computers & Tech  | Mohile Phones &    | Women's Feethion |
|                   | and the            | 1                |
| TV & Home Appli   | Babies & Kids      | Motorcycles      |
| Skip for now      |                    | Done             |

6. Choose at least three preferred categories and tap on 'Done'.

## STEP 3 Search on Carousell and buy your favourite products

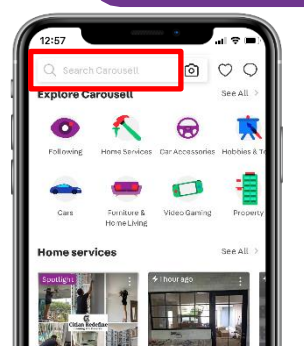

7. Enter keywords in the 'Search Carousell' box to look for the item that you want.

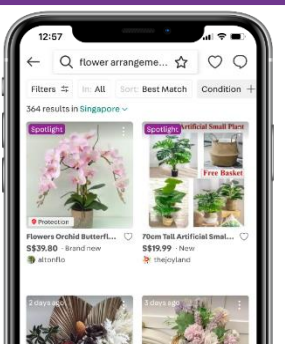

8. Scroll through the search results and choose the item that interests you.

| Instock 34 x H31 C    | m A Basket Full Of Posy |
|-----------------------|-------------------------|
| French Unique Ta      | ble Arrangement         |
| Artificial Purple F   | lowers Pearl Gold Chain |
| Bag Set               |                         |
| S\$69                 |                         |
| (9 3 days ago by ffou | tlet                    |
| ©1like                |                         |
| C Brand new           |                         |
| In Artificial Plants  | & Flowers               |
| AT BRAND NSCOIL 4 TO  | see similar products    |

you can read the description and price. Tap on 'Chat' to enquire more on the item.

| 18        | ALL Y DIA          | and the spectral states and the |
|-----------|--------------------|---------------------------------|
| Instock   | 34 x H31 Cm A      | A Basket Full Of Posy           |
| French    | Unique Table       | Arrangement                     |
| Artificia | al Purple Flow     | ers Pearl Gold Chain            |
| Bag Set   |                    |                                 |
| S\$69     |                    |                                 |
| 🕒 3 days  | ago by ffoutlet    |                                 |
| ♡1like    |                    |                                 |
| C Brand   | new                |                                 |
| = In Arti | ficial Plants & Fl | owers                           |
| A BRAN    | NEW 10 see         | similar products                |
| 10        | Chat               | Make Offer                      |

9. Once an item is selected, 10. If you are interested on an item, tap on 'Make offer' to input your price. The seller will arrange with you the mode of transaction thereafter if the offer is accepted

- Cyber security tips (Credit: CSA Singapore / GoSafeOnline)
- Avoid public Wi-Fi and use secure websites e.g. https://...
- · Be vigilant against bogus sites, and offers that are too good to be true.

. . . . . . . . . .

Make payment after you have sighted and are satisfied with the product as advertised.

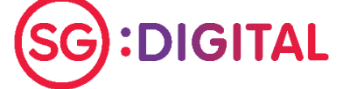

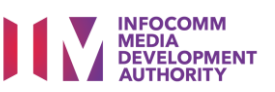